# Lab 3.5.2: Challenge VLAN Configuration

# **Topology Diagram**

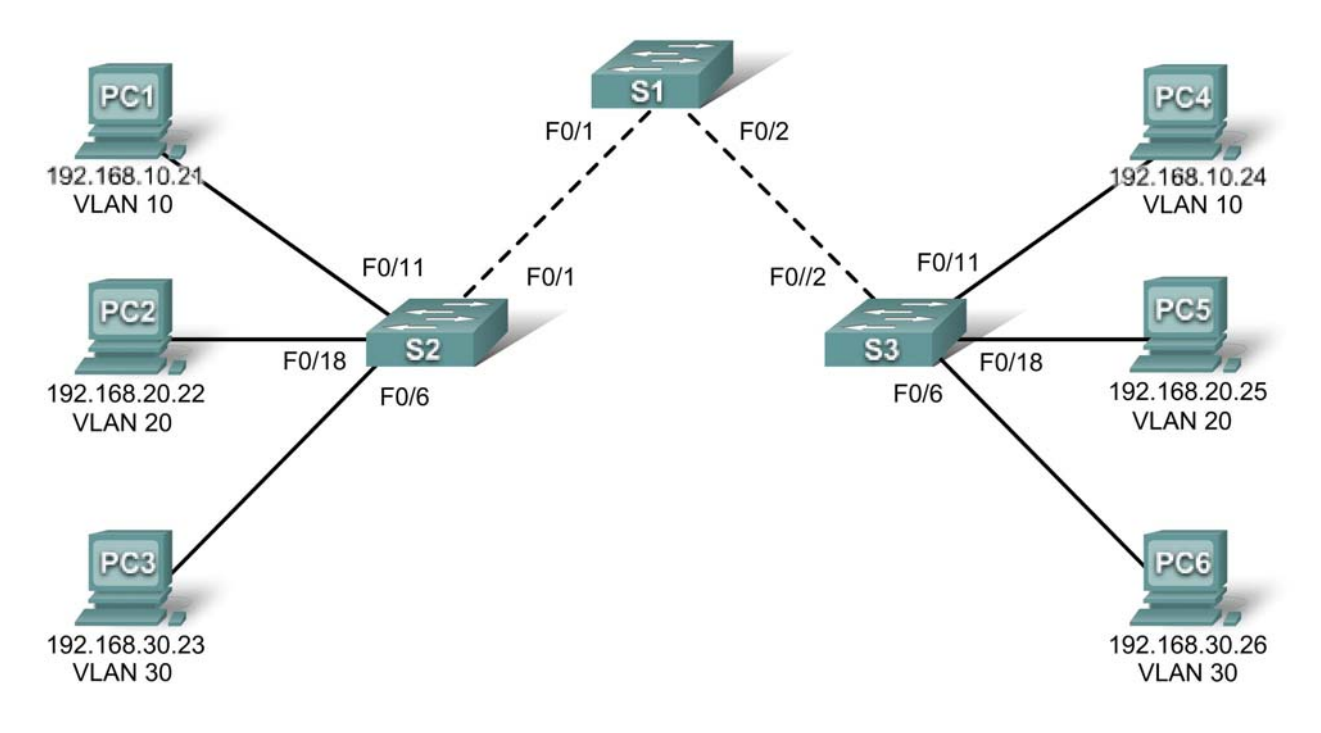

| Device<br>(Hostname) | Interface | IP Address    | Subnet Mask   | Default Gateway |
|----------------------|-----------|---------------|---------------|-----------------|
| S1                   | VLAN 56   | 192.168.56.11 | 255.255.255.0 | N/A             |
| S2                   | VLAN 56   | 192.168.56.12 | 255.255.255.0 | N/A             |
| S3                   | VLAN 56   | 192.168.56.13 | 255.255.255.0 | N/A             |
| PC1                  | NIC       | 192.168.10.21 | 255.255.255.0 | 192.168.10.1    |
| PC2                  | NIC       | 192.168.20.22 | 255.255.255.0 | 192.168.20.1    |
| PC3                  | NIC       | 192.168.30.23 | 255.255.255.0 | 192.168.30.1    |
| PC4                  | NIC       | 192.168.10.24 | 255.255.255.0 | 192.168.10.1    |
| PC5                  | NIC       | 192.168.20.25 | 255.255.255.0 | 192.168.20.1    |
| PC6                  | NIC       | 192.168.30.26 | 255.255.255.0 | 192.168.30.1    |

# Addressing Table

| Ports Assignment |                                | Network          |
|------------------|--------------------------------|------------------|
| Fa0/1 – 0/5      | 802.1q Trunks (Native VLAN 56) | 192.168.56.0 /24 |
| Fa0/6 – 0/10     | VLAN 30 – Guest (Default)      | 192.168.30.0 /24 |
| Fa0/11 – 0/17    | VLAN 10 – Faculty/Staff        | 192.168.10.0 /24 |
| Fa0/18 – 0/24    | VLAN 20 – Students             | 192.168.20.0 /24 |

## Initial Port Assignments (Switches 2 and 3)

## Learning Objectives

Upon completion of this lab, you will be able to:

- Cable a network according to the topology diagram
- Erase the startup configuration and reload a switch to the default state
- Perform basic configuration tasks on a switch
- Create VLANs
- Assign switch ports to a VLAN
- Add, move, and change ports
- Verify VLAN configuration
- Enable trunking on inter-switch connections
- Verify trunk configuration
- Save the VLAN configuration

## Task 1: Prepare the Network

#### Step 1: Cable a network that is similar to the one in the topology diagram.

Step 2: Clear any existing configurations on the switches, and initialize all ports in the shutdown state.

## **Task 2: Perform Basic Switch Configurations**

#### Step 1: Configure the switches according to the following guidelines.

- Configure the switch hostname.
- Disable DNS lookup.
- Configure an EXEC mode password of **class**.
- Configure a password of **cisco** for console connections.
- Configure a password of **cisco** for vty connections.

#### Step 2: Re-enable the user ports on S2 and S3.

## **Task 3: Configure and Activate Ethernet Interfaces**

#### Step 1: Configure the PCs.

Configure the Ethernet interfaces of the six PCs with the IP addresses and default gateways from the addressing table at the beginning of the lab.

### Task 4: Configure VLANs on the Switch

Step 1: Create VLANs on switch S1.

Step 2: Verify that the VLANs have been created on S1.

Step 3: Configure, name, and verify VLANs on switches S2 and S3.

Step 4: Assign switch ports to VLANs on S2 and S3.

Step 5: Determine which ports have been added to VLAN 10 on S2.

Step 6: Configure management VLAN 56 on each of the switches. Use the IP addresses indicated in the Addressing Table.

Step 7: Configure trunking and the native VLAN for the trunking ports on all three switches. Verify that the trunks have been configured.

Step 8: Verify that S1, S2, and S3 can communicate.

Step 9: Ping several hosts from PC2. What is the result?

Step 10: Move PC1 into the same VLAN as PC2. Can PC1 successfully ping PC2?

#### Step 11: Change the IP address on PC1 to 192.168.20.21. Can PC1 successfully ping PC2?

Change the IP address on PC1 to 192.168.20.21. The default gateway should be changed to 192.168.20.1. Once again, ping from host PC2 to host PC1, using the newly assigned IP address. Is the ping attempt successful?

Why was this attempt successful?

## Task 5: Document the Switch Configurations

On each switch, capture the running configuration to a text file and save it for future reference.

## Task 6: Clean Up

Erase the configurations and reload the switches. Disconnect and store the cabling. For PC hosts that are normally connected to other networks (such as the school LAN or to the Internet), reconnect the appropriate cabling and restore the TCP/IP settings.